# **Searching for Videos**

## Description

You can use the VMPro's search function to search for specific videos by video titles, IDs, descriptions, chapters and overlays.

You can use the basic search function, or you can add filters to further refine your search.

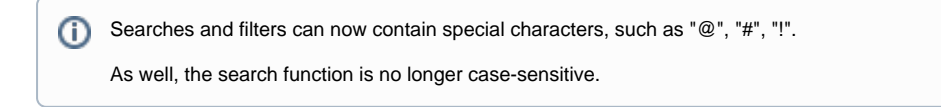

## **Basic Search**

To search for a video, simply enter a search term in the video toolbar. The results will be displayed in the video list.

#### Search by channel name

You can also search for videos using by channel name. If you enter the channel name in the search bar, you will be shown videos from that channel. As well, other relevant videos based on the metadata will be displayed in the results.

#### Search by filename

You can also search for a video by using its original filename. Sometimes, a video may have been renamed; you can search for this video using its original filename.

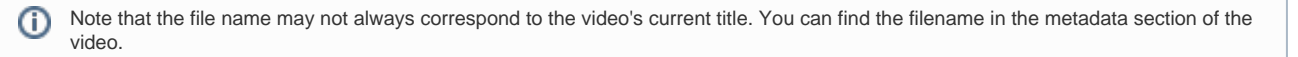

If the video title is now "Example Video" but its filename is "example\_video", you will be shown the desired video when you search for "example\_video".

### Filters

Filtering can be done by title, description or uploader. You can also use substrings (parts of a word or phrase) in your search query.

| 1. To set up a filter, click on the the [ | T | Add Filter ] | button: |
|-------------------------------------------|---|--------------|---------|
|-------------------------------------------|---|--------------|---------|

| ≰novingimage | elisabeth.walters@acme.com - Last Login: 27/09/2021 15:56 |
|--------------|-----------------------------------------------------------|
| 🖽 All Videos | Upload 🛱 🗒 Duplicate Delete                               |
| 🕂 Channels 🕂 | Search: title, description Q T Add Filter                 |
| า Trash      | 460 Videos < 1 2 3 16 >                                   |
|              | Welcome Video_480p.mp4                                    |
|              | 00:16                                                     |

2. Choose the filter type you would like to create:

| Upload C Duplicate         | e Delete       |         |                     |
|----------------------------|----------------|---------|---------------------|
| Search: title, description |                | Q       | <b>T</b> Add Filter |
|                            | 460 Videos     | Title   |                     |
|                            |                | Descrip | tion                |
| Welcome Video_480p.m       |                | Person  | in Charge           |
|                            |                | Upload  | ed by               |
| 00:18                      | S Not released | Clear A | ll Filters          |
|                            | ④ 0 ● 0 ▲      |         |                     |

3. In the filter edit area, enter your keywords for the video into the field. You can further refine your search results by using multiple filter fields or filter types.

| Title            |                            |  | Contains all of: Use this field to                                                                                                    |  |  |
|------------------|----------------------------|--|----------------------------------------------------------------------------------------------------|--|--|
|                  |                            |  | <ul> <li>search for specific words,<br/>regardless of order.</li> <li>Contains one of: Use this field to<br/>search for multiple single-word<br/>options at once (for example, if<br/>you search for "Welcome to</li> </ul> |  |  |
| Title: 🔻 🗙       |                            |  |                                                                                                    |  |  |
| Contains all of  | 8                          |  | <ul> <li>moving image" it will search for videos that have any one of those words)</li> <li>Does not contain: Use this field to evolute words from your search</li> </ul>                                                   |  |  |
| Contains one of  | 0                          |  |                                                                                                    |  |  |
| Does not contain | 8                          |  |                                                                                                    |  |  |
| Dis              | scard Changes View Results |  |                                                                                                    |  |  |
| Description      |                            |  | <ul> <li>Contains all of: Use this field to<br/>search for specific words,</li> </ul>                                                                                                    |  |  |
| Description: 🔻   | ×                          |  | <ul> <li>regardless of order.</li> <li>Contains one of: Use this field to<br/>search for multiple single-word<br/>options at once (for example, if<br/>you search for "Welcome to</li> </ul>                                |  |  |
| Contains all of  | 0                          |  | <ul> <li>moving image" it will search for videos that have any one of those words)</li> <li>Does not contain: Use this field to exclude words from your search</li> </ul>                                                   |  |  |
| Contains one of  | 0                          |  |                                                                                                    |  |  |
| Does not contain | 0                          |  |                                                                                                    |  |  |
| Dis              | scard Changes View Results |  |                                                                                                    |  |  |
| Uploaded By      |                            |  |                                                                                                    |  |  |

| Uploaded by: 🔻   | ×                            | <ul> <li>Is one of: Choose the name of an uploader you'd like to include in this search</li> <li>Is not one of: Choose the name of an uploader you'd like to exclude from this search</li> </ul> |
|------------------|------------------------------|----------------------------------------------------------------------------------------------------|
| ls one of        |                              | deleted users in your VideoManager<br>Pro account. Specifically, use the first                                                                                                    |
| Is not one of    | Admin User                   | uploader of the video.                                                                                                    |
|                  | Elizabeth Walters            |                                                                                                    |
|                  | KT Kampik                    |                                                                                                    |
|                  | Matthias Gohmann             |                                                                                                    |
| Person in Charge |                              | <ul> <li>Is one of: Choose the name</li> </ul>                                                                                                    |
| Person in Charge | e <b>v</b> X                 | of an assigned person you'd<br>like to include in this search<br>Is not one of: Choose the<br>name of an assigned person                                                                         |
| Is one of        |                              | you'd like to exclude from this search                                                                                                    |
| is one of        |                              | You can search both current users and deleted users in your                                                                                                    |
| Is not one of    |                              | VideoManager Pro account.                                                                                                    |
|                  | Discard Changes View Results |                                                                                                    |

4. When finished, click [ View Results ].

To delete a filter, click the [X] next to the filter's name. To delete all filters at once, click the [**Y** Add Filter] button again, and then click "Clear all Filters". Alternatively, you can just delete the search entirely.